## 1. Go to this link.

https://rowan.webex.com/webappng/sites/rowan/dashboard?siteurl=rowan

- Image: Construction of the image: Construction of the image: Con
- 2. Click on the Sign-In button in the top right of the page.

3. Use your Rowan SOM credentials to sign into your personal Webex.

an University

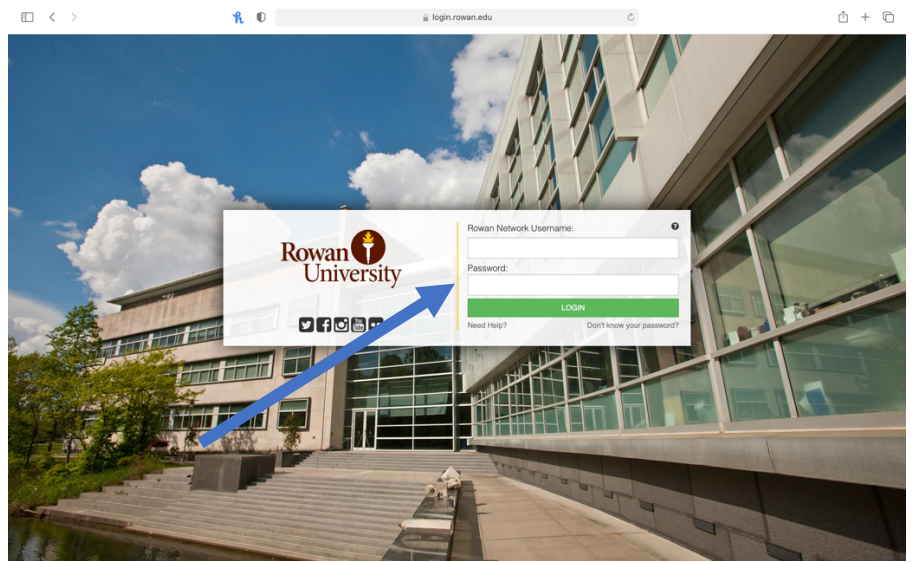

4. Once signed in, you should see your name and personal room link. In the top, right corner, click on your name.

|                                                                                                    | ° € rowan.webex.com                                                                                                    | Ś | ů + C                 |
|----------------------------------------------------------------------------------------------------|----------------------------------------------------------------------------------------------------|---|-----------------------|
| webex                                                                                                    |                                                                                                    |   | For 🚯 RowanUniversity |
| Home                                                                                                    | $\ensuremath{\mathbb{Q}}$ . Join a meeting or search for a meeting, recording, or transcript                                                                                                    | • | English   Tara 🗸      |
| ⊙     Recordings       ⊚     Preferences       1ml     Insights       ⊙     Support       ↓     Downloads       ○     Feedback | Tara Young (she,her)'s Personal Rom         Inter/rowan.webex.com/meet/young18         ● More ways to join         Start a meeting         Start a meeting         Otherwan         Upcoming meetings | 0 | <b>Insights</b>       |
| Webex Training<br>Webex Events (classic)<br>Webex Support                                                                      | A lot of meetings that you're inviked tu or vre scheduled to host will appear<br>hers. When it's time, you can start or join your meeting from this fast.                                             |   | 2                     |

5. Once you click on your name a drop-down window should appear. Click on the "my profile" tab.

| $\square  <  >$                                                                                                    | <b>h</b> O                                                                              | iii rowan.webex.com                                                                                                    | Ś | ů + ©                                                                                                    |
|----------------------------------------------------------------------------------------------------|-----------------------------------------------------------------------------------------|----------------------------------------------------------------------------------------------------|---|----------------------------------------------------------------------------------------------------|
| webex                                                                                                    |                                                                                         |                                                                                                    |   | For <b>()</b> RowanUniversity                                                                                                    |
| <ul> <li>Home</li> <li>Meetings</li> <li>Recordings</li> <li>Preferences</li> <li>Insights</li> <li>Support</li> <li>Downloads</li> <li>Feedback</li> </ul> | Q Join a meeting or search for<br>Ta<br>Rea<br>O<br>Start a meeting<br>Upcoming meeting | ar a meeting, recording, or transcript                                                                                                    | 0 | Eggish Tar A<br>My orlife<br>My contacts<br>My orlife<br>My contacts<br>My orlife<br>My contacts<br>My orlife<br>My orlife<br>My |
| Webex Training<br>Webex Events (classic)<br>Webex Support                                                                                                   | A list of me<br>here. W                                                                 | efings furt you're invited or are scheduled to host will appear<br>Infras furt you're invited or are scheduled to host will appear<br>Infra Stimu, you can isard or jub your meeting from thu last. |   | 0                                                                                                    |

6. This should bring up your personal profile. Click the "edit my profile" button.

| $\square  \langle  \rangle$ | <b>R</b> 0                                          | rowan.webex.com     | Ċ           | ů + ©                         |
|-----------------------------|-----------------------------------------------------|---------------------|-------------|-------------------------------|
| webex                       |                                                     |                     |             | For <b>()</b> RowanUniversity |
| G Home                      | Q Join a meeting or search for a meeting, recording | or transcript       | 0           | English   Tara 🗸              |
| Meetings     Recordings     |                                                     |                     |             |                               |
| Preferences                 | My Webex Profile                                    |                     |             |                               |
| 0.0 Insights                |                                                     |                     |             |                               |
| <ul> <li>Support</li> </ul> |                                                     |                     |             |                               |
| ↓ Downloads                 |                                                     |                     |             |                               |
| Feedback                    |                                                     | Q youngt1           | 9           |                               |
|                             |                                                     | youngt1             | 9@rowan.edu |                               |
|                             | Tara Young (she,her)                                |                     |             |                               |
|                             | Edit My Profile                                     |                     |             |                               |
|                             |                                                     |                     |             |                               |
|                             |                                                     |                     |             |                               |
| Webex Events (classic)      |                                                     |                     |             |                               |
| Webex Support               |                                                     |                     |             |                               |
|                             |                                                     | © Rowan University. |             |                               |

7. Once you click the edit button you should be able to type into the box and put your pronouns next to your name in the display name box. Once you are done editing, make sure to save.

| webex                              |                            |                            |                                |                         |                             | For 🚯 RowanUr | niversit    |
|------------------------------------|----------------------------|----------------------------|--------------------------------|-------------------------|-----------------------------|---------------|-------------|
| h-0400                             |                            |                            |                                |                         |                             | •             |             |
| 🗇 Home                             | Q Join a meeting or search | h for a meeting, recording | , or transcript                |                         | 0                           | English       | Tara $\vee$ |
| Meetings                           | < Back                     |                            |                                |                         |                             |               |             |
| Recordings                         |                            | Duefle                     |                                |                         |                             |               |             |
| Preferences                        | Eait My Webex              | Profile                    |                                |                         |                             |               |             |
| 00 Insights                        |                            | *First name                | Tara                           | *Last name              | Young                       |               |             |
| ⑦ Support                          |                            | Display name               | Tara Young (she,her)           |                         |                             |               |             |
| $\underline{\downarrow}$ Downloads |                            |                            | Your display name is your pref | erred name. If you ente | er a display name, we'll us | e that        |             |
| Feedback                           | Change profile picture     |                            | name for you in theory model   | iga una emunimezaugo    |                             |               |             |
|                                    |                            |                            |                                |                         |                             |               |             |
|                                    |                            |                            |                                |                         |                             |               |             |
|                                    |                            |                            |                                |                         |                             |               |             |
|                                    |                            |                            |                                |                         |                             |               | -           |
|                                    |                            |                            |                                |                         |                             |               |             |
| Webex Training                     |                            |                            |                                |                         |                             |               | 12-         |
| Webex Support                      |                            |                            |                                |                         |                             |               |             |
|                                    | C Save                     |                            | © Rowan                        | University.             |                             |               |             |
|                                    |                            |                            |                                |                         |                             |               |             |